## How to submit a Marketing Request on Lytho

• To begin a new request, select the Requests icon from the global navigation menu. Click **Add Request** in the top right-hand corner of the screen.

|   | Requests       | My Requests                              | Add Request |
|---|----------------|------------------------------------------|-------------|
| م | My Requests    | List, Grouped by Status 👻 Filter by tags | Ŭ           |
| A | Shared With Me |                                          |             |
| - | Archived       |                                          |             |

• Enter a name for your request and select **Create Request.** *Please note: this section is for the name of your job, not your name as the requester.* 

| Create Request            |        | ×              |
|---------------------------|--------|----------------|
| Request Name *            |        |                |
| Sunflower Social Media Ad |        |                |
|                           | Cancel | Create Request |

• Once you select Create Request, you will need to select a form. Each form will dictate the fields and information required to submit your request. Choose the form most applicable to your request.

| equest Form *                      |   |
|------------------------------------|---|
| Select request form                | ~ |
| Select request form                |   |
| Brochure                           |   |
| Business Cards (Standard)          |   |
| Certificate                        |   |
| Digital Graphic                    |   |
| Digital Signage                    |   |
| Direct Mail                        |   |
| Email                              |   |
| Envelopes                          |   |
| Flyer                              |   |
| Letterhead                         |   |
| Other Specialty Item               |   |
| Postcard                           |   |
| Poster                             |   |
| Premium Item (Swag, Apparel, etc.) |   |
| Printed Invitation                 |   |
| Program                            |   |
| Rockbot Radio Spot                 |   |
| Social Media Paid Ad               |   |
| Social Media Post (Non-paid)       |   |

• Once selected, complete the request form in detail and be sure to fill out any required fields, denoted with an asterisk.

| quest Over view                                                                 |                                                                                                    |
|---------------------------------------------------------------------------------|----------------------------------------------------------------------------------------------------|
| Request Form *                                                                  |                                                                                                    |
| Internal Marketing Team Form                                                    | ~                                                                                                    |
| Asset Type                                                                      |                                                                                                    |
| short video                                                                     |                                                                                                    |
| Specs                                                                           |                                                                                                    |
| 1280 x 720, 120 pixels                                                          |                                                                                                    |
| Content                                                                         |                                                                                                    |
| Sunflower social ad/ truesoap                                                   |                                                                                                    |
| Design Direction & Inspiration                                                  |                                                                                                    |
| Describe how you would like the fina<br>including similar past work or other of | al asset to look. Use the file attachment below to attach any files that are relevant to the project,<br>design inspiration. |
| Due Date                                                                        |                                                                                                    |

- PLEASE HAVE ALL THE BILLING INFORMATION, COPY, AND ATTACHMENTS READY BEFORE SUBMITTING A REQUEST.
- If your request has the option to select a date, various dates within the calendar may be grey, indicating they cannot be selected due to required lead times for select requests.

| <   |     | Dece | mber | 2020 |     | >   |
|-----|-----|------|------|------|-----|-----|
| Sun | Mon | Tue  | Wed  | Thu  | Fri | Sat |
| 29  | 30  | 1    | 2    | 3    | 4   | 5   |
| 6   | 7   | 8    | 9    | 10   | 11  | 12  |
| 13  | 14  | 15   | 16   | 17   | 18  | 19  |
| 20  | 21  | 22   | 23   | 24   | 25  | 26  |
| 27  | 28  | 29   | 30   | 31   | 1   | 2   |
| 3   | 4   | 5    | 6    | 7    | 8   | 9   |
|     |     |      |      |      |     |     |

• To add attachments to your request, you can drag and drop files from your computer into the available field or browse your computer for a file.

| Please attach any files that are relevant to this idea |                  |  |  |  |  |  |
|--------------------------------------------------------|------------------|--|--|--|--|--|
| Add Files   ~                                          |                  |  |  |  |  |  |
|                                                        | 1                |  |  |  |  |  |
| Drag and drop to attach files.                         |                  |  |  |  |  |  |
| · · · · · · · · · · · · · · · · · · ·                  |                  |  |  |  |  |  |
| Flower_Image.jpg                                       |                  |  |  |  |  |  |
|                                                        | Download File    |  |  |  |  |  |
|                                                        | Delete This File |  |  |  |  |  |
|                                                        |                  |  |  |  |  |  |

- Click **Submit Request** to finalize your submission.
- Once you have submitted your request, you will see the Request Details, where you can view the status of the request, modify the request, and collaborate with relevant team members.